## How to use Flipgrid on Hwb

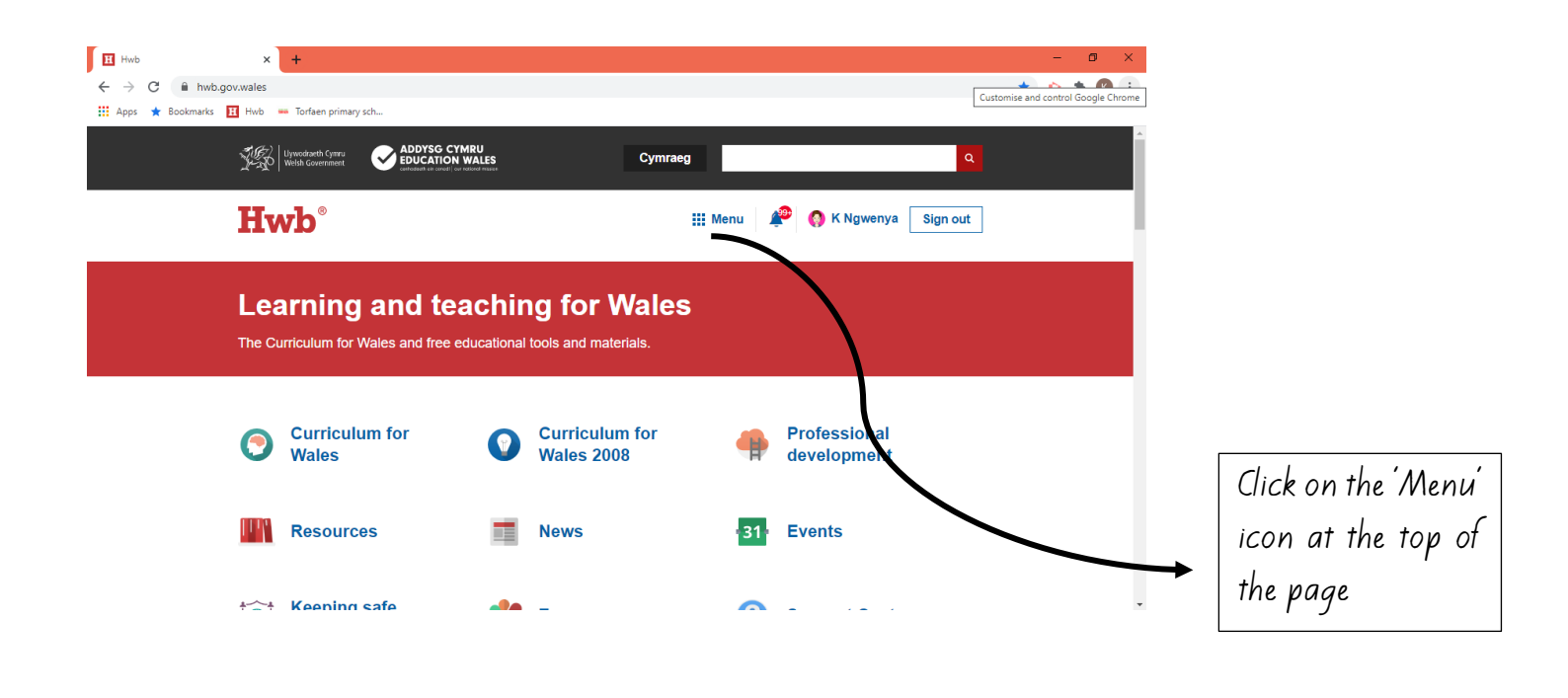

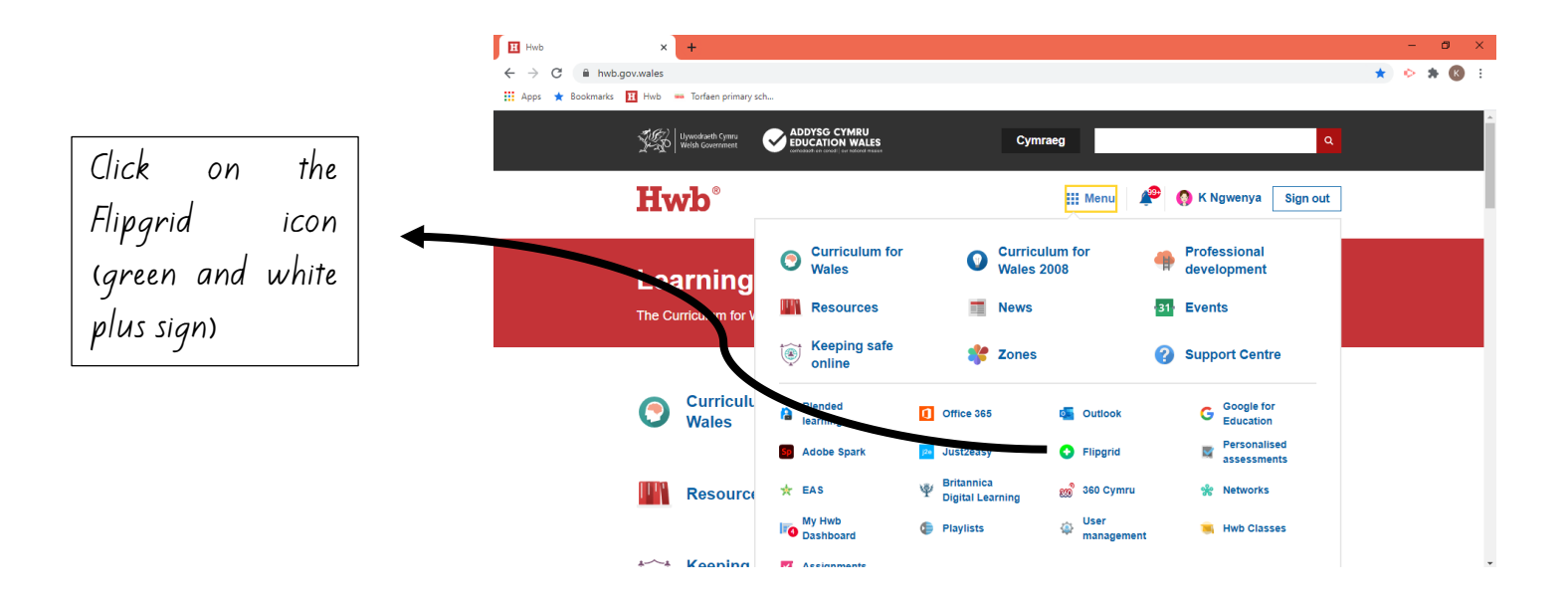

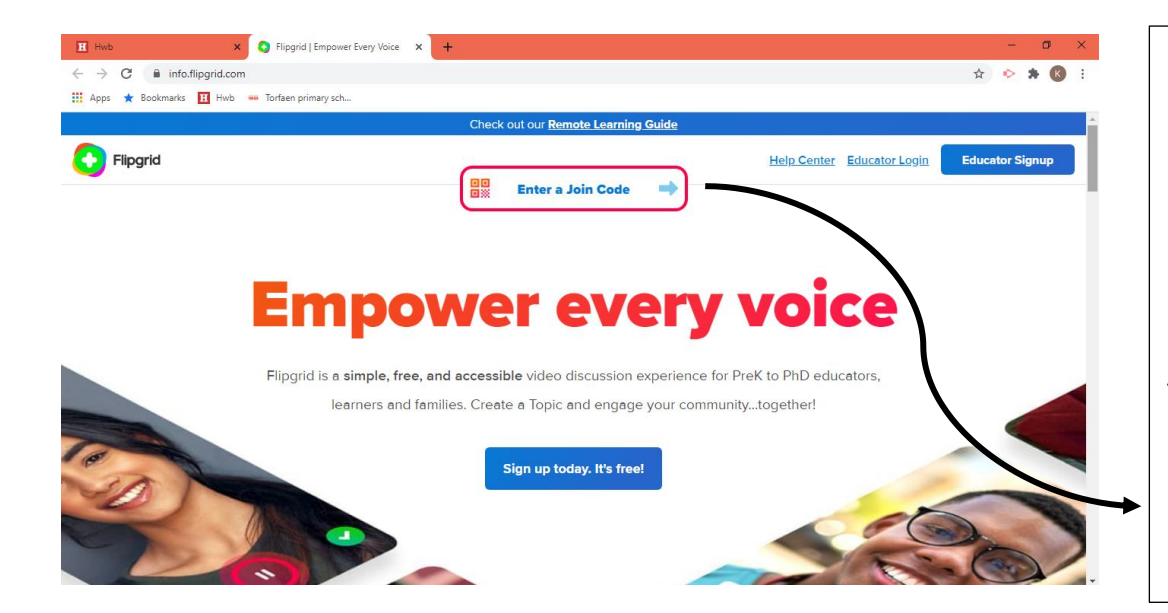

Enter the code given to you by your class teacher here. This will allow you to access your class or topic area. Alternatively, you can click on a Fipgrid link if this has been shared with you.

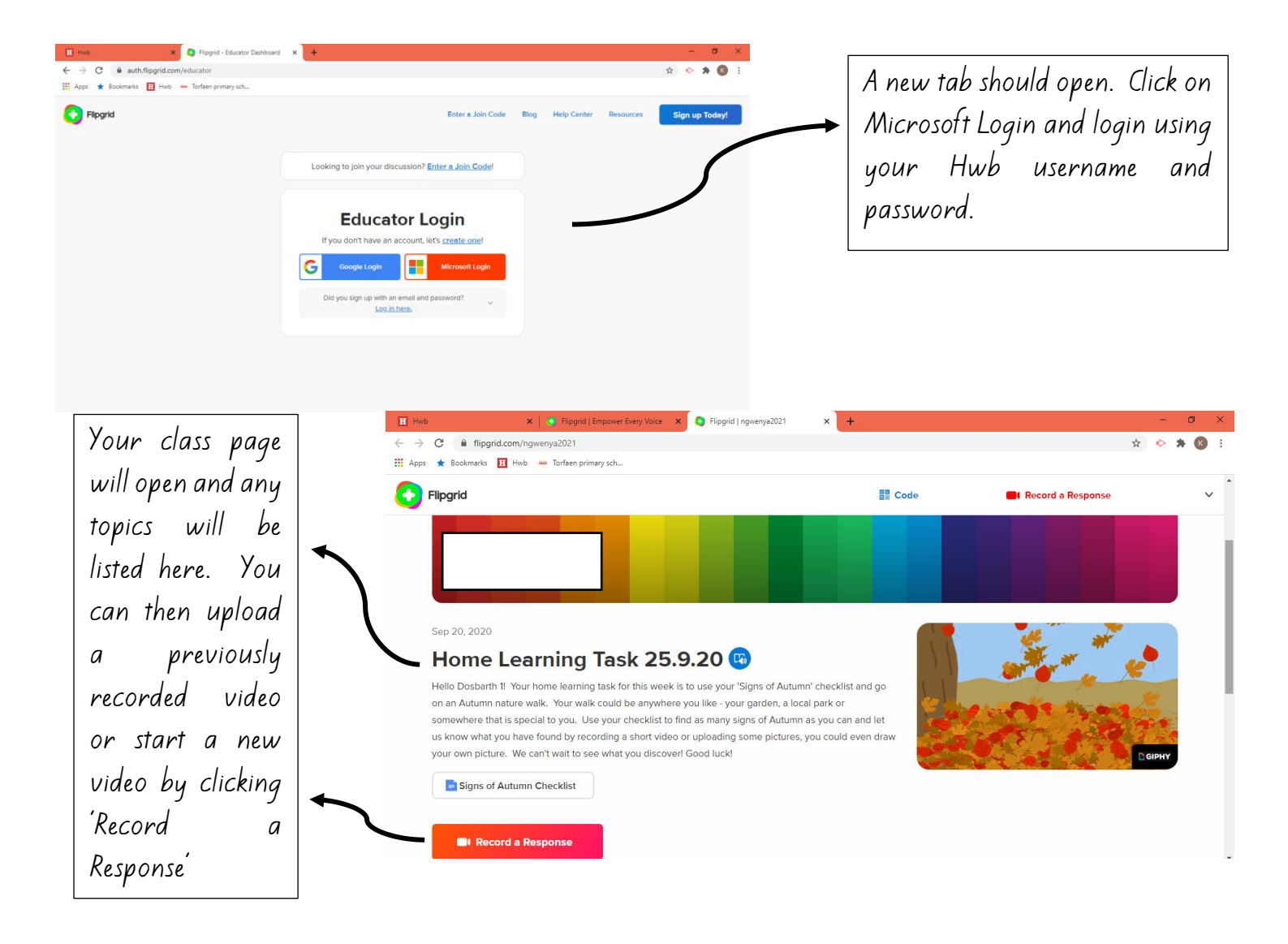